# NIEUWE FUNCTIONALITEIT King 5.50

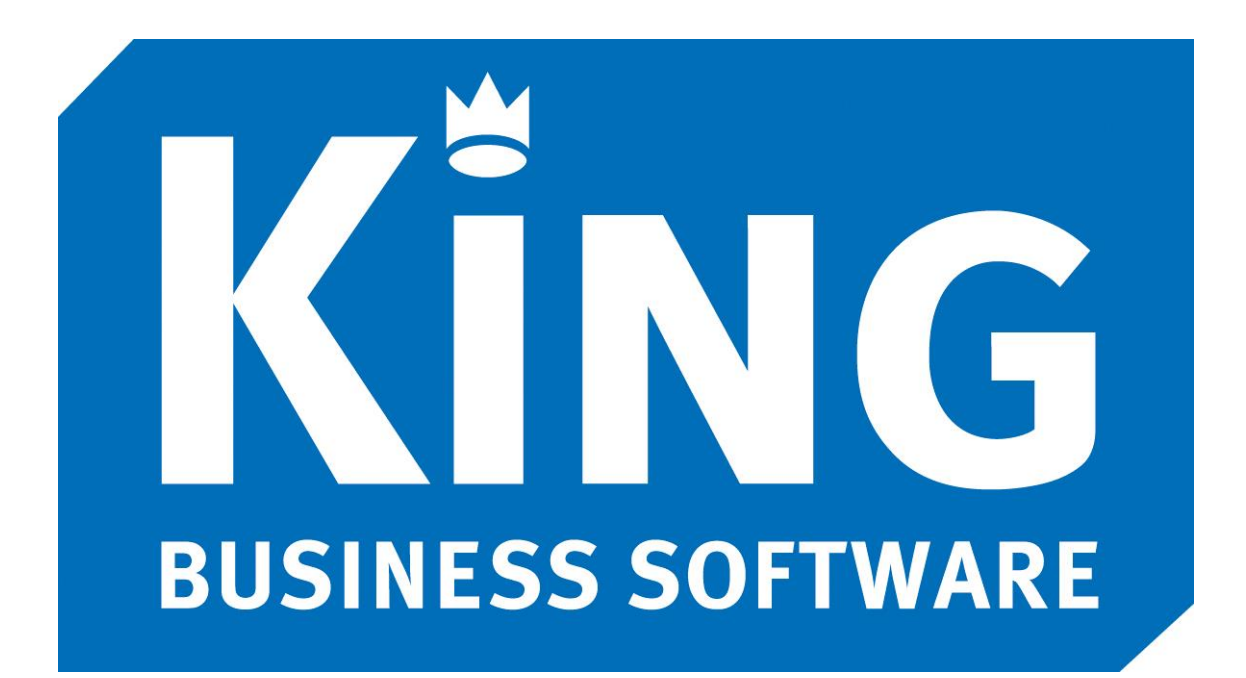

Versie 5.50.02, januari 2014 © Quadrant Software B.V. Alle rechten voorbehouden

## Inleiding

Dit document geeft u inzicht in de nieuwe functionaliteit van King 5.50 ten opzichte van release 5.49. Gedetailleerde programmabeschrijvingen kunt u vinden in het helpsysteem van King bij de betreffende programmafuncties.

Naast de in dit document genoemde functionaliteit zijn er in King 5.50 nog meer aanpassingen en uitbreidingen doorgevoerd. Bekijk hiervoor de release notes King 5.50. Deze kunt u vinden op onze website www.king.eu onder Support > Download King releases > Release notes.

Wij wensen u veel succes met King 5.50!

## Inhoud

| 1 | BET                                    | TALEN CREDITNOTA'S DEBITEUREN                                                                                                    | 4                                       |
|---|----------------------------------------|----------------------------------------------------------------------------------------------------|-----------------------------------------|
| 2 | UIT<br>2.1<br>2.2<br>2.3               | TBREIDING AUTOMATISCHE INCASSO: B2B<br>Eigen bankrekening<br>Incassomachtigingen<br>Aanmaken incassovoorstellen.                                                                    | <b>5</b><br>5<br>5<br>5                 |
| 3 | <b>VEI</b><br>3.1<br>3.2               | RLENGDE NAW-, GROOTBOEKREKENING- EN FACTUURNUMMERS<br>Uitbreiding debiteur-/crediteur- en grootboeknummers<br>Uitbreiding factuurnummers                                            | <b>7</b><br>7<br>7                      |
| 4 | AU                                     | ITOKOSTEN                                                                                                    | 8                                       |
| 5 | <b>VEI</b><br>5.1<br>5.2               | RZENDGEGEVENS ORDERS<br>Extra gegevens per collo-type<br>Default-vervoerder per debiteur                                                                                            | <b>9</b><br>9<br>10                     |
| 6 | UPI<br>6.1<br>6.2<br>6.3<br>6.4<br>6.5 | DATE LAYOUT-EDITOR EN AFDRUKFORMATEN<br>Ondersteuning QR-codes<br>In- en uitzoomen in de editor<br>Gradiënt: Verlopen van kleuren<br>Pagina-opmaak<br>Wijzigingen in Afdrukformaten | <b>11</b><br>11<br>11<br>11<br>12<br>13 |
| 7 | DIV                                    | /ERSEN                                                                                                    | 14                                      |
|   | 7.1                                    | Zoekwijze in zoekvenster per kolom onthouden                                                                                                    | 14                                      |
|   | 7.2                                    | VRIJE RUBRIEKEN BEDRIJFSGEGEVENS BESCHIKBAAR IN ALLE LAYOUTS                                                                                                    | 14                                      |
|   | /.3<br>7 /                             |                                                                                                    | 14                                      |
|   | 7.4                                    | AANMAINING-LAYOUT, EEN LAYOUT VOOR ALLE AANMAININGNUMMERS                                                                                                    | 15                                      |
|   | 7.6                                    | Verplichte betalings- en leveringsconditie                                                                                                    |                                         |
|   | 7.7                                    | Per orderregel de marge inzichtelijk                                                                                                    | 16                                      |
|   | 7.8                                    | CONTROLE OP DEBITEURBLOKKADE BIJ POINT OF SALE                                                                                                    | 17                                      |
|   | 7.9                                    | INFO OMZETGEGEVENS: SELECTIE OP DATUM                                                                                                    | 17                                      |
|   | 7.10                                   | VERWERKEN BESTELLINGEN: SELECTIE OP INKOPER.                                                                                                    | 18                                      |
|   | 7 12                                   | DESTELBRIEF-LAYOUT: VERKOOP- EN ADVIESPRIJS AFDRUKKEN                                                                                                    | 19<br>19                                |
|   | 7.13                                   | VRIJE RUBRIEKEN ARTIKELEN BIJ AFDRUKKEN PRODUCTIE                                                                                                    |                                         |
|   | 7.14                                   | EXPORTEREN DEBITEUREN: ALLEEN PROJECTDEBITEUREN                                                                                                    | 20                                      |
|   | 7.15                                   | KING DATA DIGGER                                                                                                    | 20                                      |
|   | 7.1                                    | 5.1 LastModified                                                                                                    | 20                                      |
|   | 7.1                                    | 5.2 Langer factuurnummer                                                                                                    | 20                                      |

## 1 Betalen creditnota's debiteuren

Tot en met King 5.49 waren betaalopdrachten altijd alleen beschikbaar voor crediteuren. Als aan debiteuren moest worden terugbetaald, dan ging dat in principe buiten King om.

Vanaf release 5.50 is het mogelijk om in een betalingsvoorstel (ook) openstaande posten van debiteuren op te nemen. Hierbij geldt het volgende:

- De openstaande posten van debiteuren worden niet automatisch bij het aanmaken van het betalingsvoorstel opgenomen; ze kunnen alleen achteraf aan een betalingsvoorstel worden toegevoegd;
- 2. Openstaande posten van debiteuren en crediteuren kunnen worden gecombineerd in één betalingsvoorstel;
- 3. Het is mogelijk positieve en negatieve openstaande posten van debiteuren direct met elkaar te verrekenen in een verzamelopdracht.

Nadat u op de reguliere wijze een betalingsvoorstel hebt gemaakt, kunt u daarin als volgt openstaande posten van debiteuren opnemen:

|              |                  | Gegevens betaling   | gsvoorstel 002 (PA     | IN) [DemoA | rt : 2014 : Gebruik]                                |   | _ 🗆 🛛         |
|--------------|------------------|---------------------|------------------------|------------|-----------------------------------------------------|---|---------------|
| Algemeen Mu  | iteren Weergeven | Afdrukken Help      |                        |            |                                                     |   |               |
| Nummer       | 002              |                     | Voorstel aangemaakt    |            | $\mathbf{H}$ $\mathbf{+}$ $\mathbf{+}$ $\mathbf{H}$ |   |               |
| Bankrekening | NL15ABNA04464854 | 470                 | Opdracht aangemaakt    |            | Door                                                |   | Zoeken        |
| Omschrijving |                  |                     | Geheel verwerkt        |            | Door                                                |   |               |
| Totaalbedrag | Eur              |                     | Alle opdrachten in Eur |            |                                                     |   |               |
| Verzameld De | b./Cred. 🔶 Zoeko | ode beguns Naam 1 b | egunstigde             |            | Naam 2 begunstigde                                  |   | Ga naar OSP   |
|              |                  |                     |                        |            |                                                     |   | Ga naar cred. |
| <            |                  |                     |                        |            |                                                     | > | Toevoegen     |
| Deelestering |                  | Detalia estas       |                        |            |                                                     |   | Verwijderen   |
| Bankrekening |                  | Betalingskei        | nmerk                  |            |                                                     | ^ | Uitsplitsen 👻 |

1. Klik op de knop Toevoegen;

2. Eventueel kunt u met behulp van filters een of meer posten markeren.

| Selecteer openstaande post voor betalingsvoorstel [DemoArt : 2014 : Gebruik] |                                                                                         |                    |              |              |             |        |            |         |          | _ 🗆 🗙                                                                |       |                   |
|------------------------------------------------------------------------------|-----------------------------------------------------------------------------------------|--------------------|--------------|--------------|-------------|--------|------------|---------|----------|----------------------------------------------------------------------|-------|-------------------|
| A <u>lg</u> emeen                                                            | <u>M</u> uteren <u>F</u> ilters                                                         | W <u>e</u> ergeven | <u>H</u> elp |              |             |        |            |         |          |                                                                      |       |                   |
| Markeer                                                                      | Factuur                                                                                 | Rekeningnr.        | Zoekcode 🔺   | Factuurdatum | Vervaldatum | Valuta | Openstaand | Incasso | Onderweg | Tegenwaarde Eur                                                      | OI    | Gemarkeerde       |
|                                                                              | 20120004                                                                                | 12006530           | Ooster       | 22-02-2012   | 24-03-2012  | Eur    | 42,34      | ~       | 42,34    | 42,34                                                                | Fac   | overnemen         |
| ~                                                                            | 0020130001                                                                              | 12006530           | Ooster       | 15-02-2013   | 17-03-2013  | Eur    | 43,05      |         | 0,00     | 43,05                                                                | Fac   |                   |
| ✓                                                                            | 0020130034                                                                              | 12006530           | Ooster       | 13-01-2014   | 13-01-2014  | Eur    | -23,60     |         | 0,00     | -23,60                                                               | Fac   | <u>vv</u> ijzigen |
| ✓                                                                            | 0020130035                                                                              | 12006530           | Ooster       | 13-01-2014   | 13-01-2014  | Eur    | -27,83     |         | 0,00     | -27,83                                                               | Fac   | <u>S</u> luiten   |
| ✓                                                                            | 0020130036                                                                              | 12006530           | Ooster       | 13-01-2014   | 13-01-2014  | Eur    | -90,75     |         | 0,00     | -90,75                                                               | Fa    |                   |
| <                                                                            | < <tr>         Tonen OSP           Alle           Debiteuren           Crediteuren</tr> |                    |              |              |             |        |            |         |          | Tonen OSP ) <u>A</u> lle ) <u>D</u> ebiteuren ) C <u>r</u> editeuren |       |                   |
|                                                                              |                                                                                         |                    |              |              |             |        |            |         |          |                                                                      |       |                   |
| Zoekcode C                                                                   | oekcode Ooster 5 regels, 4 gemarkeerd (1 filter)                                        |                    |              |              |             |        |            |         |          |                                                                      |       |                   |
| Vinkje: Mark                                                                 | eer openstaande p                                                                       | ost                |              |              |             |        |            |         | D        | emoArt : 2014 : (                                                    | Gebru | ik 13-1-2014 🔡    |

Het overnemen via markeren werkt alleen als het saldo van de debiteur kleiner is dan nul. Het per openstaande post overnemen kan altijd, al krijgt u bij een positief saldo op een debiteur wel een waarschuwing.

Als er een of meer positieve openstaande posten tussen zitten, dan worden de betalingen voor die debiteur automatisch verzameld.

Het aanmaken van de betalingsopdracht verloopt verder op dezelfde manier als bij crediteuren.

## 2 Uitbreiding Automatische incasso: B2B

Er zijn twee vormen van automatische incasso: CORE en B2B. De CORE (of normale) incasso kan worden gebruikt voor het incasseren bij particulieren en bedrijven. De B2B (of zakelijke) incasso is alleen bestemd voor automatische incasso bij bedrijven; storneren is bij B2B niet mogelijk.

Met King 5.50 is het mogelijk om naast de CORE incasso de B2B incasso te gebruiken. Hiervoor moet het volgende worden ingericht.

#### 2.1 Eigen bankrekening

Bij de eigen bankrekening wordt vastgelegd of een bankrekening geschikt is voor B2B incasso.

|                         |            | Gegeven                                               | s eigen bankre       | kening    | [DemoArt : 201     | 4 : Gebruik]                |  |  |
|-------------------------|------------|-------------------------------------------------------|----------------------|-----------|--------------------|-----------------------------|--|--|
| Algemeen Muteren        | Help       |                                                       |                      |           |                    |                             |  |  |
| Eigen bankrekening      | NL15AB     | BNA0446485470                                         |                      |           |                    |                             |  |  |
| Controle                | Reken      | ing is herk                                           | end als IBAN: N      | 15 ABN    | A 0446 4854 70     |                             |  |  |
| Administratie Demo      |            | Demo-administratie met artikelen                      |                      |           |                    |                             |  |  |
| Dagboek                 | Bank       | Bank                                                  |                      |           |                    |                             |  |  |
| Rekeninghouder SEPA     | A-betaling | sopdrachten                                           | Overige betalingso   | pdrachten | Incasso-opdrachten | Inlezen rekeningafschriften |  |  |
| Formaat                 |            | PAIN                                                  | ~                    |           |                    |                             |  |  |
| Incassoschema           |            | Beide (CORE                                           | /B2B) 🗸              |           |                    |                             |  |  |
| Bestandsnaam opdrachten |            | Normale incasso's (CORE)<br>Zakelijke incasso's (B2B) |                      |           |                    |                             |  |  |
| Girorek. van debiteur   |            | Beide (CORE                                           | /B2B)                |           | ~                  |                             |  |  |
| Retalingskenmerk invul  | llen       | Ferste 16 pc                                          | sities van hetalings | kenmerk o | sn v               |                             |  |  |

#### 2.2 Incassomachtigingen

Per incassomachtiging geeft u vervolgens aan wat het incassoschema is (CORE of B2B).

| 3                 |                  | Bankrekening                   | g van 12004690 Jansen     | gr [DemoArt :  | 2014 : Gebruik]      |
|-------------------|------------------|--------------------------------|---------------------------|----------------|----------------------|
| Algemeen Muteren  | Help             |                                |                           |                |                      |
| Rekening          | NL63INGB00009526 | 87                             |                           |                |                      |
| Controle          |                  |                                |                           |                |                      |
| Default rekening  |                  |                                |                           |                |                      |
| Rekeninghouder Ma | chtigingen       |                                |                           |                |                      |
| Referentie 🔺      |                  | Incassoschema                  | Ondertekening Bevoegdheid | Maximum bedrag | Opzegdatum Vervallen |
| 12004690-001      |                  | Normale incasso's (CORE)       | 01-11-2010 Doorlopend     | 0,00           |                      |
|                   |                  | tiging van bankreker<br>n Help | ning NL63INGB000095       | . – 🗆 🗙        |                      |
|                   | Augenteen Matere |                                |                           |                |                      |

Als u beschikt over de mogelijkheid om debiteuren te importeren via een XML-bestand, dan kunt u het incassoschema ook via deze weg instellen.

#### 2.3 Aanmaken incassovoorstellen

Bij het aanmaken van een nieuw incassovoorstel geeft u aan wat voor incassoschema het betreft. Het is niet mogelijk om CORE en B2B in één voorstel/opdracht te combineren.

|                                     | Aanmaken incassovoorstel [DemoArt                     | : 2014 : Gebruik] |
|-------------------------------------|-------------------------------------------------------|-------------------|
| Algemeen Muteren                    | Help                                                  |                   |
| Volgnummer voorstel<br>Bankrekening | 003<br>NL15ABNA0446485470                             | Demo Automatis    |
| Formaat                             | PAIN                                                  |                   |
| Incassoschema                       | Zakelijke incasso's (B2B) V                           |                   |
| Vaste omschrijving                  | Normale incasso's (CORE)<br>Zakelijke incasso's (B2B) |                   |
| Opdrachtdatum                       | <ul> <li>Incassodatum</li> </ul>                      |                   |

Bij het selecteren van de juiste machtiging voor de incasso kijkt King naar het incassoschema. Als u het vakje 'Posten zonder geldige machtiging' selecteert, dan zullen ook openstaande posten van debiteuren zonder machtiging voor het betreffende incassoschema worden opgenomen. Bij het aanmaken van de opdracht controleert King of alle opdrachtregels een machtiging met het juiste incassoschema hebben.

Het aanmaken van de incasso-opdracht en de verwerking daarvan is verder niet gewijzigd ten opzichte van release 5.49.

## 3 Verlengde NAW-, grootboekrekening- en factuurnummers

#### 3.1 Uitbreiding debiteur-/crediteur- en grootboeknummers

In King 5.49 waren de debiteur-, crediteur- en grootboeknummers maximaal 8 cijfers (excl. kostenplaatsen/dragers). In King 5.50 is dit uitgebreid naar 10 cijfers.

Als u gebruik maakt van deze uitbreiding in de nummering, dan kan dit consequenties hebben voor eventuele externe koppelingen met King. In iedere versie van King is het mogelijk om via hoofdmenu DIVERSEN > EXPORTEREN bestanden aan te maken van bijvoorbeeld uw debiteuren. Als u hiervan bijvoorbeeld een Excel-bestand maakt en dit gebruikt in externe software, dan is het belangrijk om te controleren of de externe software ook met debiteurnummers van 10 cijfers kan omgaan.

| 🔄 Export-layout Diverse formaten debiteuren [DemoArt : 2014 : Gebrui 🗕 🗖 🗙                                                                                                    |                                                                                                    |  |  |  |  |  |  |  |  |  |
|----------------------------------------------------------------------------------------------------|----------------------------------------------------------------------------------------------------|--|--|--|--|--|--|--|--|--|
| Algemeen <u>M</u> uteren <u>H</u> elp                                                                                                    |                                                                                                    |  |  |  |  |  |  |  |  |  |
| Nummer 002<br>Omschrijving Excel t.b.v. externe koppeling                                                                                                    | Image: A state     Image: A state       Image: A state     Image: A state       Image: A state     Image: A stat |  |  |  |  |  |  |  |  |  |
| Bestandsformaat Veldformaat Velden Kop- en v<br>Beschikbare velden                                                                                                    | voettekst Bestandsnaam                                                                                                    |  |  |  |  |  |  |  |  |  |
| <ul> <li>✓ NawNummer</li> <li>✓ Zoekœde</li> <li>✓ VestAdrNaam1</li> <li>✓ VestAdrNaam2</li> <li>✓ VestAdrStraat</li> <li>✓ VestAdrHuisnummer</li> <li>✓ VestAdrPostœde</li> </ul> | Titel     NawNummer       Gegevens     Breedte       Breedte     10       Afbreekzijde     Rechts                                                                                                    |  |  |  |  |  |  |  |  |  |

#### 3.2 Uitbreiding factuurnummers

Het veld Factuur-/Referentienummer is met King 5.50 uitgebreid van 10 naar 40 karakters. De reden hiervoor is dat veel inkomende facturen een factuurnummer hebben dat langer is dan 10 karakters. Tot en met King 5.49 konden niet al deze karakters worden ingevoerd. De consequentie is dat velden die gebruik maken van het factuurnummer, zoals het betalingskenmerk, ook langer zijn geworden.

Ook deze uitbreiding kan consequenties hebben voor eventuele externe koppelingen.

De factuurnummers die u met King aanmaakt, dus van uw uitgaande facturen, zijn nog steeds maximaal 10 karakters lang. U hoeft dus bijvoorbeeld niet uw factuur-layout hierop aan te passen.

#### Nieuw in King 5.50

## 4 Autokosten

De optie Autokosten was nieuw in King 5.49 en is met King 5.50 afgerond. Er is gewerkt aan de vormgeving, zodat de velden duidelijker en overzichtelijker zijn weergegeven. Hierbij is een aantal overbodige velden vervallen.

Verder is een nieuw rapport VOERTUIGEN PER BESTUURDER (hoofdmenu FINANCIEEL > AUTOKOSTEN) beschikbaar, waarmee per bestuurder kan worden afgedrukt in welke voertuigen hij/zij heeft gereden.

Ten slotte is in het rapport per voertuig een aantal gemiddelden toegevoegd: de totale kosten per maand, het aantal dagen per tankbeurt en de prijs per liter.

| 8                                         | Voorbeeld Autokosten    | -                 | ×               |
|-------------------------------------------|-------------------------|-------------------|-----------------|
| 🕼 🖪 🖪 🔍 🔍 150 % 🗸                         | Pagina 1                |                   |                 |
| 09-01-2014 Brandstofkosten                | 68,18                   | 50,00             | 1,364 ^         |
| 17-01-2014 EurPark Rotterdam              | 6,61                    |                   |                 |
| 12-02-2014 Brandstofkosten                | 47,73                   | 35,00             | 1,364           |
| 20-02-2014 Onderhoudskosten               | 57,02                   |                   |                 |
| 10-07-2014 Onderhoudskosten               | 123,97                  |                   |                 |
| Totaal                                    | 821,49                  | 0 260,00          | _               |
| Gemiddelde totale kosten per maand        | : 63,19                 |                   |                 |
| Gemiddeld aantal km per tankbeurt         | : 0                     |                   |                 |
| Gemiddeld aantal liters per tankbeurt     | : 43,33                 |                   |                 |
| Gemiddeld aantal dagen per tankbeurt      | : 62                    |                   |                 |
| Gemiddelde prijs per liter                | : 1,36                  |                   |                 |
| Totale gebruiksduur                       | : 6 maanden en 16 dagen |                   |                 |
| <                                         |                         |                   | >               |
|                                           |                         | <u>A</u> fdrukken | <u>S</u> luiten |
| Aanmaken rapport compleet: Pagina 1 van 7 |                         |                   | .:              |

## 5 Verzendgegevens orders

#### 5.1 Extra gegevens per collo-type

In King 5.49 kon van een collo-type (hoofdmenu VERKOPEN > VASTE GEGEVENS ORDERS/FACTURERING, tabkaart Verzending) een Code en Omschrijving worden vastgelegd. In King 5.50 is de Code vergroot van 8 naar 20 posities, en kunnen per collo-type de volgende velden extra worden vastgelegd:

- 1. Code bij vervoerder
- 2. Lengte eenheid
- 3. Aantal
- 4. Gewicht
- 5. Volume
- 6. Hoogte
- 7. Breedte
- 8. Diepte

| 8                       | Collo-type [DemoArt : 2014 : Gebruik] — 🗖 🗙 |    |               |                     |                |    |  |  |  |  |  |  |
|-------------------------|---------------------------------------------|----|---------------|---------------------|----------------|----|--|--|--|--|--|--|
| Algemeen <u>M</u> utere | n <u>H</u> elp                              |    |               |                     |                |    |  |  |  |  |  |  |
| Code                    | Doos                                        |    |               |                     | ₩ ◀ ▶          | H  |  |  |  |  |  |  |
| Code bij vervoerder     | Box                                         |    |               |                     | <u>Z</u> oeken |    |  |  |  |  |  |  |
| Omschrijving            | Doos                                        |    |               | ]                   |                |    |  |  |  |  |  |  |
| Lengte eenheid          | am                                          |    |               |                     |                |    |  |  |  |  |  |  |
|                         |                                             |    |               |                     |                |    |  |  |  |  |  |  |
|                         | Default waarde                              |    | Wijzigen toes | staan               |                |    |  |  |  |  |  |  |
| Aantal                  | 1                                           |    | ✓             |                     |                |    |  |  |  |  |  |  |
| Gewicht                 | 0,000                                       | Kg | ✓             |                     |                |    |  |  |  |  |  |  |
| Volume                  | 0,250                                       | m3 |               |                     |                |    |  |  |  |  |  |  |
| Hoogte                  | 100,000                                     | cm |               |                     |                |    |  |  |  |  |  |  |
| Breedte                 | 50,000                                      | cm |               |                     |                |    |  |  |  |  |  |  |
| Diepte                  | 50,000                                      | cm |               |                     |                |    |  |  |  |  |  |  |
|                         |                                             |    |               |                     |                |    |  |  |  |  |  |  |
|                         |                                             |    | Toevoegen     | <u>V</u> erwijderen | Sluiten        |    |  |  |  |  |  |  |
|                         |                                             |    | Demo          | Art : 2014 : Geb    | ruik 15-1-201  | .4 |  |  |  |  |  |  |

Bij de velden 3 t/m 8 kan worden aangegeven of het betreffende veld bij orderinvoer nog kan worden gewijzigd. Zo kan een doos van een standaardformaat vast worden gezet qua maten en volume, terwijl een stukgoed nog per keer kan worden aangepast.

Het volume is niet gekoppeld aan de Hoogte/Breedte/Diepte, hierdoor is het ook mogelijk om bijvoorbeeld alleen het Volume en de (grootste) lengte vast te leggen.

| Vaste ge       | gevens Vri | je rubrieken | Verzending | Conta | tpersonen C | BS Or | derregel 001 Or | lertotaal | Status Opmerkin | gen    |   |
|----------------|------------|--------------|------------|-------|-------------|-------|-----------------|-----------|-----------------|--------|---|
| Vervoer        | der Sp     | eedy Transp  | ort        | × 17  | '004021 Sp  | eedy  | Transport       |           |                 |        |   |
| Rgl.           | Code       | Code bij ve  | ervoerder  | Om    | schrijving  |       | Aan             | tal       | Gewicht         | Volume | H |
| 001            | Doos       | Box          |            | Doo   | S           |       |                 | 5         | 2,800           | 0,250  | 1 |
| 002            | Stuk       | Pieœ         |            | Stu   | goed        |       |                 | 1         | 0,000           | 0,000  |   |
| <<br>Collo-typ | pe         | Doos         | Doos       | 5     | _           |       | Opi             | merking   |                 |        | > |
| Aantal         |            |              | 5          |       | Hoogte      |       | 100,000         | cm        |                 |        |   |
| Gewicht        |            |              | 2 800      | Ka    | Breedte     |       | 50,000          | cm        |                 |        |   |
|                |            |              | 2,000      |       |             |       |                 |           |                 |        |   |
| Volume         |            |              | 0,250      | m3    | Diepte      |       | 50,000          | cm        |                 |        |   |
| Volume         | trace code |              | 0,250      | m3    | Diepte      |       | 50,000          | cm        |                 |        |   |

Ook in de Uitleverhistorie, bij het importeren van de order in XML-formaat en bij de export van de factuur/pakbon in XML-formaat zijn deze nieuwe velden toegevoegd.

#### 5.2 Default-vervoerder per debiteur

In de LANDEN (hoofdmenu STAMGEGEVENS) en in de VASTE GEGEVENS ORDERS/FACTURERING (hoofdmenu VERKOPEN) kon al een default-vervoerder worden opgegeven. De default-vervoerder kan vanaf King 5.50 ook bij de debiteur worden vastgelegd.

| Ordergeg. | Financiële geg. | Documenten | Bankrekeningen | Selecties                    | Contactregistraties  | Digitaal archief | Tak 🖣 | • |  |
|-----------|-----------------|------------|----------------|------------------------------|----------------------|------------------|-------|---|--|
|           |                 | Debiteurg  | jroep          | 002                          | Binnenlands          | e klanten        |       |   |  |
|           |                 | Vertegen   | woordiger      | 003 K.J. Jongejans           |                      |                  |       |   |  |
|           |                 | Contribut  | iecode         | 001                          | Service abonnementen |                  |       |   |  |
|           |                 | Aantal ko  | piefacturen    |                              | 0                    |                  |       |   |  |
|           | ~               | Orderkort  | ting           | Van debiteurgroep Von 0,00 % |                      |                  |       |   |  |
|           | ~               | Default ve | ervoerder      | Speedy Transport             |                      |                  |       |   |  |
|           |                 |            |                |                              |                      |                  |       |   |  |

De default-vervoerder wordt als volgt bepaald:

- 1. Als de Default vervoerder bij de debiteur is ingevuld, dan geldt die vervoerder;
- 2. Als de Default vervoerder bij het land van het verzendadres van de order is ingevuld, dan geldt die vervoerder;
- Anders geldt de Default vervoerder uit de Vaste gegevens orders/facturering;
- 4. Als dat allemaal niet is ingevuld, dan wordt deze rubriek leeg gelaten in de order.

| Vaste ge  | gevens | Vrije rubrieken | Verzending           | Co | ontactpersonen | ontactpersonen CBS O |       |  |  |
|-----------|--------|-----------------|----------------------|----|----------------|----------------------|-------|--|--|
| Vervoer   | der    | Fast Runner     | 17004022 Fast Runner |    |                |                      |       |  |  |
| Rgl. Code |        | Code bij ve     | ervoerder            |    | Omschrijving   |                      | Aanta |  |  |
|           |        |                 |                      |    |                |                      |       |  |  |

## 6 Update layout-editor en afdrukformaten

#### 6.1 Ondersteuning QR-codes

In King 5.49 was het al mogelijk om verschillende typen barcodes te gebruiken in de layout-editor. In King 5.50 is het ook mogelijk om QR-codes af te drukken.

| 🖾 Instellen 🚨 Voorbeeld |                          |                    |
|-------------------------|--------------------------|--------------------|
| 💫 A 🗉 🗟 🦆 I 🖄 🖬 🏛 📓     | 🛯  🛣 🖬 🖬 🖬 🖬 🖬 🖬 🖬 Arial | ✓ 8 ✓ B I <u>U</u> |
| KING_Bedrijfsgegevens   | ✓ Website                | $\checkmark$       |
|                         |                          |                    |

Via de rechtermuisknop > CONFIGUREREN kunt u een aantal instellingen aanpassen.

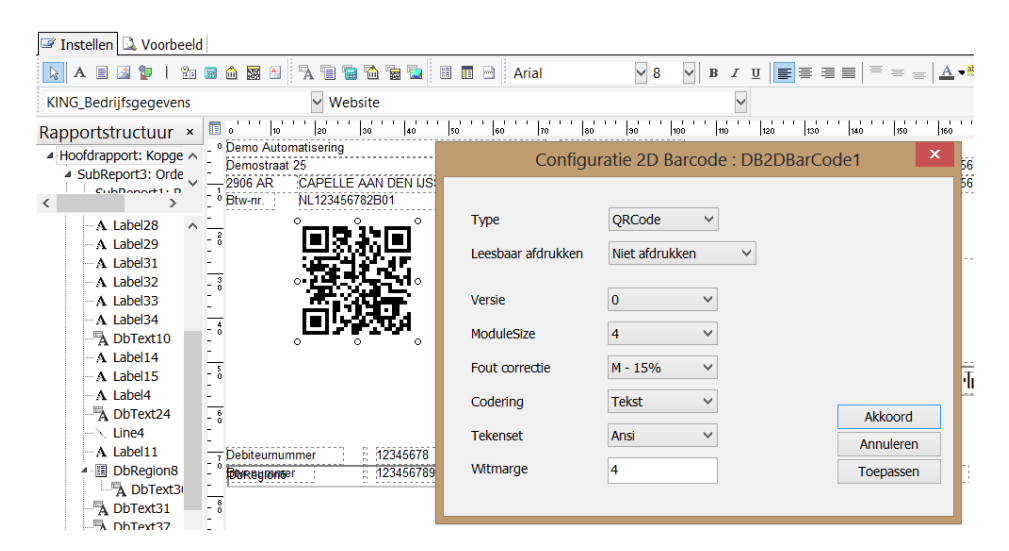

#### 6.2 In- en uitzoomen in de editor

Tijdens het instellen van de layout kunt u vanaf King 5.50 inzoomen in de editor. Dit doet u door de schuifbalk rechtsonder in het venster te verslepen, of met behulp van Ctrl + Scrollen.

| <b>•</b>                                               | Wijzi                        | gen Factuur la    | yout                 | -                  | . 🗆 🗡            | ٢        |  |  |  |  |  |
|--------------------------------------------------------|------------------------------|-------------------|----------------------|--------------------|------------------|----------|--|--|--|--|--|
| <u>B</u> estand <u>B</u> ewerken <u>W</u> eergeven     | <u>R</u> apport <u>H</u> elp |                   |                      |                    |                  |          |  |  |  |  |  |
| Layout 001 Omschrijving                                | Kopie van Factuur            | exdusief BTW      |                      |                    |                  |          |  |  |  |  |  |
| Instellen 🚨 Voorbeeld                                  |                              |                   |                      |                    |                  |          |  |  |  |  |  |
| A 🗉 🔉 🦆 I 🖄 📾 🏠 🎽 🚡 🖀 📸 🎽 🖩 🖬 Arial 🛛 🗹 10 🗹 B Z 🗵 📻 🎽 |                              |                   |                      |                    |                  |          |  |  |  |  |  |
| KING_Bedrijfsgegevens Vestiging plaats                 |                              |                   |                      |                    |                  |          |  |  |  |  |  |
| 0 1 1 10 1 10                                          | '  20 ' '                    | 30 ' '            | 40                   | 50 ' '             | 60               | - 1<br>- |  |  |  |  |  |
| . Demo Automa                                          | atisering                    |                   |                      |                    |                  | î        |  |  |  |  |  |
| Demostraat 2                                           | 5                            |                   |                      |                    |                  |          |  |  |  |  |  |
| –2906 AR                                               | CAPELL                       | E AAN [           | DEN IJS              | SEL                |                  |          |  |  |  |  |  |
| Btw-nr.                                                | NL12345                      | 6782B0            | 1                    |                    |                  |          |  |  |  |  |  |
|                                                        |                              |                   |                      |                    |                  | $\sim$   |  |  |  |  |  |
|                                                        | h Denort 2: Ordera           | Cub Depart 1. Dec | alaa aayaa a (Cub Da | nort). Ordorostra  | ><br>recel (CubD |          |  |  |  |  |  |
| Hoordrapport: Kopgegevens/Su                           | inceports: Orders            | SUDREPORT: Reg    | eigegevens Subke     | eportz: Orderextra | regerASubRi      | 200      |  |  |  |  |  |
|                                                        |                              | Toevoegen         | <u>V</u> erwijderen  | <u>O</u> pslaan    | <u>S</u> luiten  | _        |  |  |  |  |  |
| Component: Db†Links: 16,404                            | Boven: 7,938                 | Breedte: 55,563   | Hoogte: 3,969        | 250%               |                  |          |  |  |  |  |  |

#### 6.3 Gradiënt: Verlopen van kleuren

In King 5.50 kunt u bij alle vormen onder de knop Vorm (dus een rechthoek, cirkel, etc.) aangeven dat de kleur moet verlopen. Dit doet u met de knop Gradient in de werkbalk Tekenen.

| 🚺 🗛 🗏 🔏 🏆 I 🖄 🔙 🛍 🎇 🎒 👔                                                | "A 🗉 📾 🛍 🗑 🖬 🖬 🔳 🔤 🔤 Arial                                                | <b>•</b>                     |
|------------------------------------------------------------------------|---------------------------------------------------------------------------|------------------------------|
| Afgeronde rechthoek                                                    | - 🔄 🗠 - 🚄 🗌                                                               |                              |
| Demo Automatisering<br>Demostraat 25<br>2906 AR CAPELLE AAN DEN IJSSEL | Correspondentie :<br>Postbus 45 Tel<br>2902 JC CAPELLE AAN DEN IJSSEL Fax | (010)2589500<br>(010)2589501 |

#### 6.4 Pagina-opmaak

Als u in King 5.49 een pagina-opmaak gebruikte, dan werd die als een blok onderaan weergegeven. In King 5.50 wordt de pagina-opmaak achter de overige blokken geprojecteerd. Linksonder in het scherm kunt u wisselen tussen opmaak van de layout zelf, of van de pagina-opmaak.

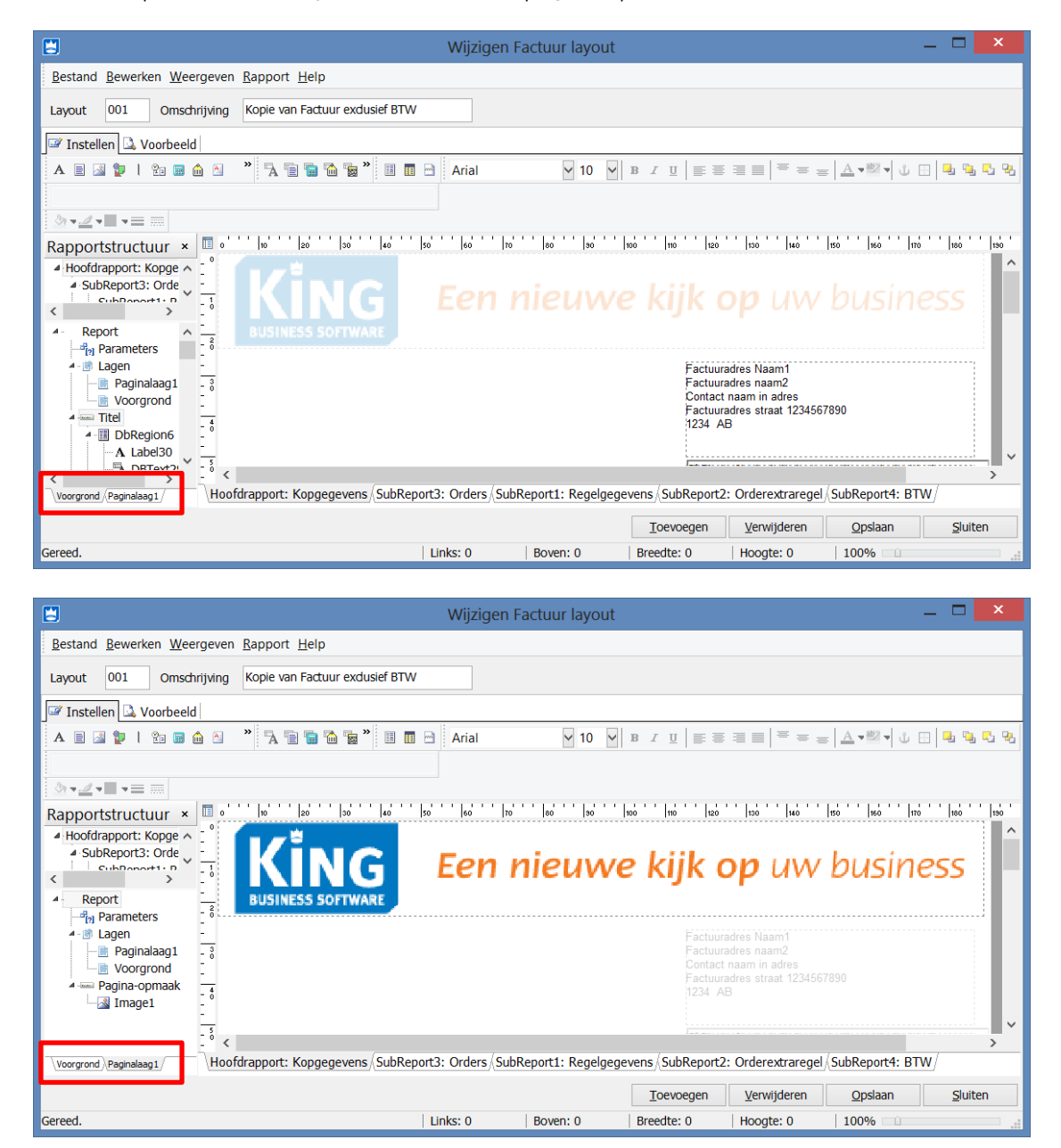

#### 6.5 Wijzigingen in Afdrukformaten

Onder hoofdmenu DIVERSEN > AFDRUKFORMATEN kunnen verschillende afdrukformaten worden vastgelegd. Deze kunt u bijvoorbeeld gebruiken om uw factuur per e-mail te versturen en om een balans naar Excel te exporteren.

Wellicht gebruikt u een of meer afdrukformaten om informatie uit King te exporteren naar andere software. In dat geval is het goed om te weten dat de afdrukformaten in King 5.50 anders gebruikt worden dan in King 5.49. Wellicht moeten de layout, het afdrukformaat en/of uw externe software hierop worden aangepast.

Vanaf King 5.50 wordt op de achtergrond het layout-programma gebruikt om de verschillende afdrukformaten samen te stellen. Dit heeft de volgende voordelen:

- 1. De **PDF uitvoer** ondersteunt nu ook **Unicode**; dit betekent dat alle tekens, tot en met Chinese karakters, volledig worden ondersteund bij het aanmaken van een PDF.
- 2. Voor wat betreft het bestandsformaat **Excel**:
  - a. Het bestand is direct geschikt voor de **versies van Excel** vanaf Excel 2003. Ook zal het resultaat dichter in de buurt komen bij het grafische rapport, met een betere uitlijning. Als u niet wilt dat cellen worden samengevoegd, zet u dan het vinkje 'Cellen samenvoegen' uit in het afdrukformaat.
  - b. Het is **niet meer nodig om de tabeldimensies** op te geven. Het afdrukformaat bepaalt namelijk zelf de juiste verhoudingen om het beste Excel-bestand te genereren.

| Algemeen Mutere  | n Help                                                                  |         |
|------------------|-------------------------------------------------------------------------|---------|
| Nummer           | 004                                                                     | H A F H |
| Omschrijving     | Excel                                                                   | Zoeken  |
| Bestandsformaat  | Excel 🗸                                                                 |         |
| Bestandslocatie  | <tijdelijke_applicatiebestandenmap></tijdelijke_applicatiebestandenmap> |         |
| Bestandsnaam     | <rapportsoort></rapportsoort>                                           |         |
| Opties           | Overschrijven 🗸                                                         |         |
| E-mail verzenden |                                                                         |         |
| Exportbestand E  | -mail gegevens                                                          |         |
| Inhoud           |                                                                         |         |
| Elementen        |                                                                         |         |
| Lijnen expo      | orteren                                                                 |         |
| Vormen ex        | porteren                                                                |         |
| RichText ex      | cporteren                                                               |         |
| Afbeellding      | en exporteren                                                           |         |
|                  | -                                                                       |         |
| Indeling         |                                                                         |         |
| indening         |                                                                         |         |

## 7 Diversen

#### 7.1 Zoekwijze in zoekvenster per kolom onthouden

In King 5.50 wordt de zoekwijze in zoekvensters per kolom onthouden. Bijvoorbeeld bij een Naam van een debiteur wilt u wellicht liever op 'bevat' zoeken, terwijl het Nummer of de Postcode van de debiteur precies overeen moet komen met de door u opgegeven zoekwaarde. Het laatste levert een betere performance op.

|                                                           | NAW deb                  | oiteuren [Dem | noArt : 201 | 14 : Gebruik | :]               | _ □             | x     |  |  |  |  |
|-----------------------------------------------------------|--------------------------|---------------|-------------|--------------|------------------|-----------------|-------|--|--|--|--|
| Algemeen Mutere                                           | en Filters Weergeven Afo | drukken Help  |             |              |                  |                 |       |  |  |  |  |
| Nummer Zoekcode Naam A Straat Huisnr. Postcode Woonplaats |                          |               |             |              |                  |                 |       |  |  |  |  |
| 12023570 Gedoflex                                         | Gedoflex Holding A.G.    | Innstrasse    | 7           | 1000         | BERLIJN          | Toevoegen       | -     |  |  |  |  |
| 12023571 Gedoflex                                         | Gedoflex Rotterdam B.V.  | Weena         | 51          | 3088 GB      | ROTTERDAM        |                 | -     |  |  |  |  |
| 12023572 Gedoflex                                         | Gedoflex Utrecht B.V.    | Vredenburg    | 312         | 3511 BB      | UTRECHT          | Verwijderen     |       |  |  |  |  |
|                                                           |                          |               |             |              |                  | Onderhoud       |       |  |  |  |  |
|                                                           |                          |               |             |              |                  | Sluiten         |       |  |  |  |  |
|                                                           |                          |               |             |              |                  |                 |       |  |  |  |  |
|                                                           |                          |               |             |              |                  |                 |       |  |  |  |  |
|                                                           |                          |               |             |              |                  |                 |       |  |  |  |  |
| <                                                         |                          |               |             |              | >                |                 |       |  |  |  |  |
| Toon 'Naam' bevat                                         | ✓ Flex                   |               |             |              | 3 regels         |                 |       |  |  |  |  |
| Zoek 'Naam'                                               |                          |               |             |              |                  |                 |       |  |  |  |  |
| Toon 'Naam' begint                                        | met                      |               |             | Der          | moArt : 2014 : C | iebruik 14-1-20 | 14 .: |  |  |  |  |

#### 7.2 Vrije rubrieken Bedrijfsgegevens beschikbaar in alle layouts

Vanaf King 5.50 is het mogelijk om de vrije rubrieken van de Bedrijfsgegevens op te nemen in alle layouts.

| 🚺 A 🗉 🔏 😰   🗞                                                                     | 🖬 🏛 🚟   | 🎒 🛛 🖓 🗎 🖥 | 1 🛅 🖬 🕻 |       | 🛛 🖻 🛛 🗛           | al                   | - 10         | ) - (   | BI  | U 🔳      | = =     |     | = = |
|-----------------------------------------------------------------------------------|---------|-----------|---------|-------|-------------------|----------------------|--------------|---------|-----|----------|---------|-----|-----|
| KING_Bedrijfsgegevens_Vrije_Rubrieken 🔹 Website zakelijke klanten 🔹 🗄 🔹 💆 🛀 💆 👘 🧮 |         |           |         |       |                   |                      |              |         |     |          |         |     |     |
| Rapportstructuur ×                                                                | 0 1     | 0 20 30   | 40 50   | 60 60 | 70 80             | 90 100               | 110 1        | 20  130 | 140 | 150      | 160     | 170 | 180 |
| SubReport3: Orders     SubReport1: Receipt                                        | Demos   | traat 25  |         | 10051 | Postbu            | pondentie :<br>Is 45 |              |         | Te  | 1 (0     | 10)2569 |     |     |
| <                                                                                 | Btw-nr. | NL1234567 | B2B01   | JSSEL | 02902 J<br>0www.d | emoautomat           | iseringbusin | iess.nl |     | (X_1_10) | 10)2569 |     | :   |

#### 7.3 Afdrukken standaardbrief: uitbreiding van de velden

In King kan van een debiteur, crediteur en relatie een Standaardbrief worden afgedrukt. Dat is een koppeling met Word, waarbij samenvoegvelden kunnen worden gebruikt. De standaardbrief kan worden afgedrukt via menu AFDRUKKEN > STANDAARDBRIEF.

| ſ                                                                                                    | 🔛 Debite | urgegevens  | [DemoArt : 20 | 14 : G | iebruik] |                        |              |
|----------------------------------------------------------------------------------------------------|----------|-------------|---------------|--------|----------|------------------------|--------------|
| l                                                                                                    | Algemee  | n Muteren   | Weergeven     | Afdı   | rukken   | Help                   |              |
|                                                                                                    | Nummer   | 12004690    | Zo            |        | Stamg    | jegevens deze debiteur | Ctrl+P       |
| l                                                                                                    | Naam     | Jansen & De | Groot         |        | Stamg    | jegevens selectie      | Shift+Ctrl+P |
| Naam Jansen & De Groot<br>De Kantoorspecialist                                                                                                    |          |             |               |        | Etiket   |                        | Ctrl+E       |
|                                                                                                    | Straat   | Broekweg    |               |        | Standa   | aardbrief              | Ctrl+B       |
|                                                                                                    | Postcode | 4325 IR     |               |        | Lijst v  | an debiteuren          |              |
| Nummer     12004690     Z       Naam     Jansen & De Groot     De Kantoorspecialist       Straat     Broekweg       Postcode     4325 IR       Plaats     RENESSE |          |             |               | _      | Lar      | nd NL                  |              |

Met King 5.50 is het aantal velden dat kan worden samengevoegd uitgebreid met financiële gegevens zoals het bankrekeningnummer, de betalingsconditie en de kredietlimiet.

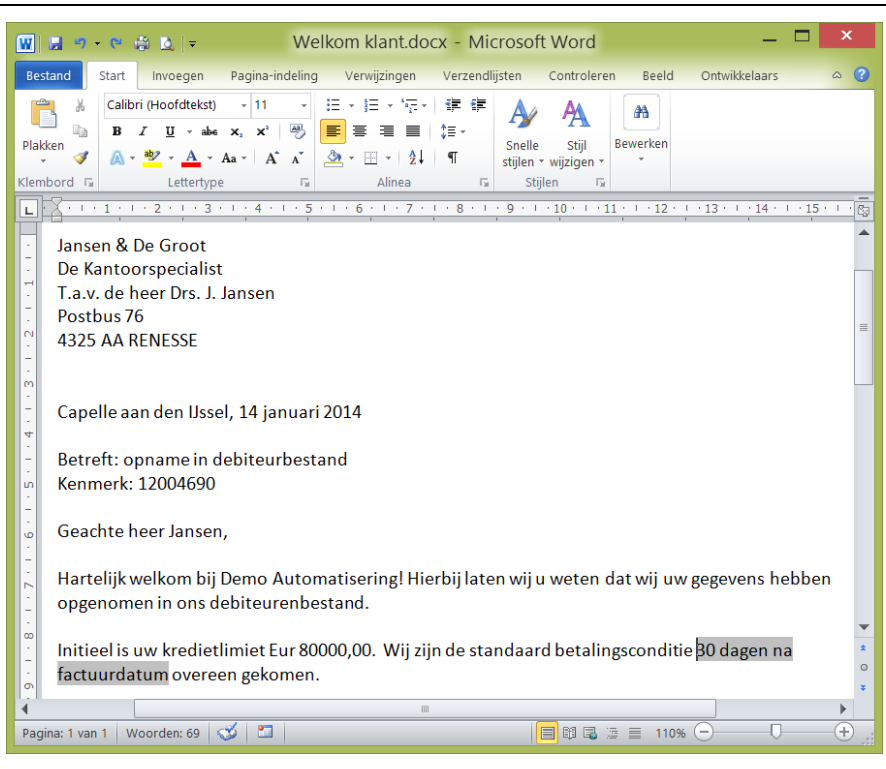

#### 7.4 Aanmaning-layout: één layout voor alle aanmaningnummers

In principe wordt in King voor ieder nummer van de aanmaning een aparte layout vastgelegd. Inclusief het rekeningoverzicht en de brief na mislukte incasso zijn dat (per taalcode) maximaal zes brieven. Bij een algemene wijziging betekent dat ook zes keer een layout aanpassen. Het verschil tussen de verschillende layouts is meestal alleen het tekstblok, want de tabel met openstaande posten en de ondertekening zijn vaak hetzelfde.

In King 5.50 is het veld Aanmaningsnummer toegevoegd (datakanaal Debiteurgegevens). U kunt dit gebruiken om het tekstblok voorwaardelijk te laten afdrukken. Zo kunt u alle teksten in één layout opnemen, waardoor het onderhoud op de layouts wordt vereenvoudigd.

| Geachte<br>Hieronder<br>Van de b | mevrouw D<br>r treft u eer<br>edragen in                                                                 | ie Groot<br>overzicht aan van de in onze administratie voorkomende openstaande vorderingen.<br>de kolom 'Direct te voldoen' is de betalingstermijn inmiddels verstreken. |   | o                   |  |  |  |  |  |  |  |
|----------------------------------|----------------------------------------------------------------------------------------------------|----------------------------------------------------------------------------------------------------|---|---------------------|--|--|--|--|--|--|--|
| Wij verzo                        | Wij verzoeken u deze te controleren aan de hand van uw administratie en ons het verschuldigde bedrag per |                                                                                                    |   |                     |  |  |  |  |  |  |  |
| omgaan                           |                                                                                                    | Voorwaardelijk afdrukken van Memo1                                                                                                    | × |                     |  |  |  |  |  |  |  |
| Mochter                          | Compor                                                                                                   | ent wordt afgedrukt, indien                                                                                                    | ~ |                     |  |  |  |  |  |  |  |
|                                  | is                                                                                                    | gelijk aan v 1 🗐                                                                                                    |   |                     |  |  |  |  |  |  |  |
| Factuur-<br>hummer               | Onderso                                                                                                  | heid tussen even en oneven pagina<br>Op alle pagina's                                                                                                    |   | benstaand<br>bedrag |  |  |  |  |  |  |  |
| loofdrap                         | De                                                                                                    | tails >> Geen Annuleren Akkoord                                                                                                    |   |                     |  |  |  |  |  |  |  |

Het veld kan de volgende waarden hebben:

- 0 = Rekeningoverzicht
- 1 t/m 4 = Aanmaning 1 t/m 4
- 5 = Na mislukte incasso

#### 7.5 Uitbreiding rechten goedkeuren order en POS

In King 5.49 was het bij goedkeuren van een order mogelijk om iemand het recht 'Goedkeuren bij marge-/kredietprobleem' te ontnemen of toe te kennen. In King 5.50 is dit recht gesplitst in twee rechten: 'Goedkeuren bij te kleine marge' en 'Goedkeuren bij kredietoverschrijding'.

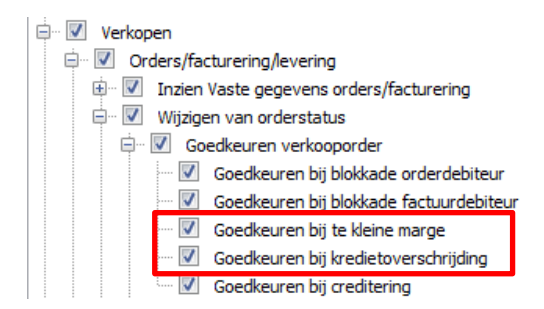

Ook bij de Point of Sale is deze aanpassing doorgevoerd.

#### 7.6 Verplichte betalings- en leveringsconditie

Vanaf King 5.50 is het mogelijk om bij het invoeren van een order af te dwingen dat de betalings- en leveringsconditie altijd moeten worden ingevuld. U stelt dit in op tabkaart Order-defaults van de VASTE GEGEVENS ORDERS/FACTURERING (hoofdmenu VERKOPEN).

| 1  | 3          |                | Va     | aste | gegevens o        | rders   | /factu | urering [De    | moA    | rt : 2014 : G | iel |
|----|------------|----------------|--------|------|-------------------|---------|--------|----------------|--------|---------------|-----|
|    | Algemeen   | Muteren He     | elp    |      |                   |         |        |                |        |               |     |
| Ι. | Algemeen   | Order-defaults | Verzen | ding | Vrije rubrieken   | Order   | regels | Levering/factu | rering | Documenten    | В   |
|    |            | Inv            | oeren  | Def  | ault-waarde       |         |        |                |        |               |     |
|    | Order goe  | dgekeurd       |        | Ja   | $\sim$            |         |        |                |        |               |     |
|    | Ordernum   | imer           | ✓      | Gen  | ereren            | ~       |        | Startnummer    |        | 20130069      |     |
|    | Ind./Exd.  | BTW            |        | Afha | ankelijk van de d | ebiteur | r      |                |        |               |     |
|    | Orderdatu  | im             |        | Verv | verkingsdatum     | ~       |        |                |        |               |     |
|    | Leverdatu  | m              |        | Ord  | erdatum           | ~       |        |                |        |               |     |
|    | Contactpe  | rsoon          |        |      |                   |         |        |                |        |               |     |
|    | Vertegenw  | voordiger      | ✓      | Lee  | g                 | ~       |        | Verplicht      |        | _             |     |
|    | Leveringso | conditie       |        | Afh  | ankelijk van de d | ebiteur | r      | Verplicht      | ✓      |               |     |
|    | Betalingso | onditie        |        | Afha | ankelijk van de d | ebiteur | r      | Verplicht      | ✓      |               |     |
|    |            |                |        |      |                   |         |        |                |        | -             |     |

Levering via verzamellijst Viet via verzamellijst V

#### 7.7 Per orderregel de marge inzichtelijk

In King 5.49 kan via het menu WEERGEVEN de marge van de hele order worden getoond. In King 5.50 is het ook mogelijk om op orderregelniveau de marge (excl. en incl. orderkorting) te tonen.

| 🙁 Invoere                                                                         | en orders debiteur 12004690 Janse  | n & De Groot [DemoArt : 2014    | Gebruik]              |                     |           |                              |                              |                            |                            |  |  |
|-----------------------------------------------------------------------------------|------------------------------------|---------------------------------|-----------------------|---------------------|-----------|------------------------------|------------------------------|----------------------------|----------------------------|--|--|
| Algemee                                                                           | n Muteren Afdrukken Weerg          | even Help                       |                       |                     |           |                              |                              |                            |                            |  |  |
| Naam                                                                              | Jansen & De Groot De Kantoor       | Telefoon (0111)412450           | Kredietruimte Eur     | 77.360,16           | E-mail    |                              |                              |                            |                            |  |  |
| Plaats                                                                            | RENESSE                            | Telefax (0111)412475            | Ordertotaal Eur       | 881,73              |           |                              |                              |                            |                            |  |  |
| Opmerking LET OP 1 Bestellingen van deze klant, eerst telefonisch bevestigen. !!! |                                    |                                 |                       |                     |           |                              |                              |                            |                            |  |  |
| Ordernr                                                                           | 20130064 Orderdatum                | 13-01-2014                      | Contactpers, 003      | A. de Wilde         |           |                              |                              |                            |                            |  |  |
| Prijzen                                                                           | Exclusief BTW   Leverdatum         | 13-01-2014 Week 3, maand        | ag Vertegenw.         |                     |           |                              |                              |                            |                            |  |  |
| Referentie                                                                        |                                    |                                 |                       |                     |           |                              |                              |                            |                            |  |  |
|                                                                                   |                                    |                                 |                       |                     |           |                              |                              |                            |                            |  |  |
| Rgl. Soo                                                                          | rt Tekstblok/tariefcode/artikelnum | mer Tekst op factuur            | Aant                  | tal besteld (Voorra | Prijs Eur | Marge incl. orderkorting Eur | Marge excl. orderkorting Eur | Marge % incl. orderkorting | Marge % excl. orderkorting |  |  |
| 001 Artik                                                                         | el OPTISCH001                      | Philips SPD 7000BD Blu-ray bran | der. Schrijft/leest o | 1 Stuk              | 769,00    | 211,69                       | 211,69                       | 27,53 %                    | 27,53 %                    |  |  |
| 002 Artik                                                                         | el COMPUTERKAST001                 | Antec New Solution NSK2400, 2   | x 5.25" bay exterr    | 1 Stuk              | 90,98     | 24,43                        | 24,43                        | 26,85 %                    | 26,85 %                    |  |  |
| 003 Artik                                                                         | el CPUKOELER001                    | Thermaltake Ruby Orb geschikt   | voor processoren v    | 1 Stuk              | 21,75     | 4,94                         | 4,94                         | 22,71 %                    | 22,71 %                    |  |  |
|                                                                                   |                                    |                                 |                       |                     |           |                              |                              |                            |                            |  |  |
|                                                                                   |                                    |                                 |                       |                     | -         |                              |                              |                            |                            |  |  |
|                                                                                   |                                    |                                 |                       | 1                   |           |                              |                              |                            |                            |  |  |

| Prijs Eur | Marge incl. orderkorting Eur | Marge excl. orderkorting Eur | Marge % incl. orderkorting | Marge % excl. orderkorting |
|-----------|------------------------------|------------------------------|----------------------------|----------------------------|
| 769,00    | 211,69                       | 211,69                       | 27,53 %                    | 27,53 %                    |
| 90,98     | 24,43                        | 24,43                        | 26,85 %                    | 26,85 %                    |
| 21,75     | 4,94                         | 4,94                         | 22,71 %                    | 22,71 %                    |

#### 7.8 Controle op debiteurblokkade bij Point of Sale

In Point of Sale 1, 2 en 3 wordt sinds King 5.50 gecontroleerd of een debiteur geblokkeerd is voor orderinvoer. In principe wordt hiervan een waarschuwing gegeven met de mogelijkheid om door te gaan.

Daarnaast is een recht toegevoegd om te voorkomen dat een medewerker door kan gaan bij een blokkade op de debiteur.

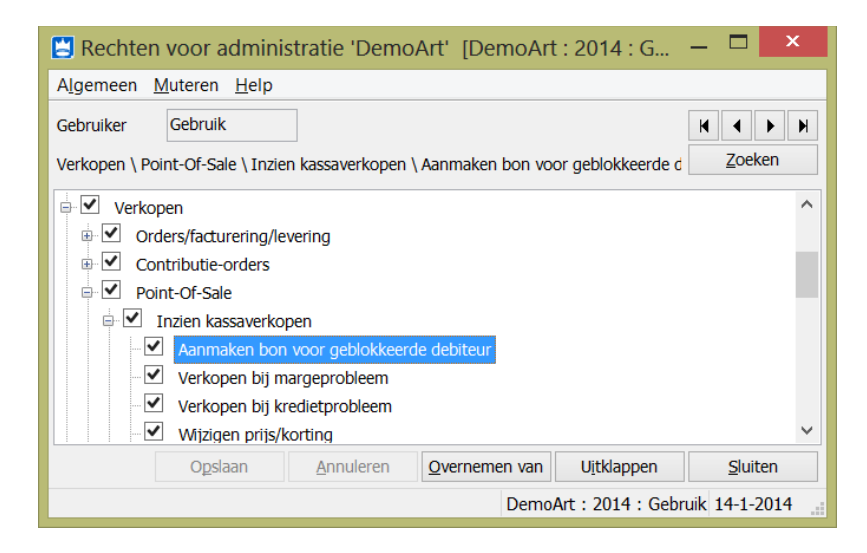

#### 7.9 Info omzetgegevens: selectie op datum

In King 5.49 kan de omzet worden opgevraagd per periode. Om de omzet te bekijken, bent u dus afhankelijk van de periode-indeling. Vanaf King 5.50 is het ook mogelijk om in de Info omzetgegevens (hoofdmenu VERKOPEN > OMZETTEN) een datum vanaf en t/m op te geven. Op die manier kunt u dus de omzet van een specifieke dag of van bijvoorbeeld een actieweek (bijv. per artikel(groep)) achterhalen.

|                  |                | Info omzetgegev | ven    | ns [DemoArt : 2014 :                                                |             | _ 🗆 🗙                  |               |                               |
|------------------|----------------|-----------------|--------|---------------------------------------------------------------------|-------------|------------------------|---------------|-------------------------------|
| Algemeen Muteren | Afdrukken Help |                 |        |                                                                     |             |                        |               |                               |
| Selecties        |                |                 |        | Nummer 004 Per                                                      | artikel     | Vergelijk              | end boekjaar  |                               |
| Mutatiesoort     |                | • ^<br>•        |        | Kolom-1                                                             | Kolom-2     | Kolom-3                | Aantal        | Werkelijke<br>omzet<br>in Eur |
| Artikel          |                |                 | ⊡ Tota | <ul> <li>Totaal: Totaal</li> <li>Artikel/tarief: Artikel</li> </ul> | GEHEUGEN002 | 42,00<br>PC2-4200 5,00 | 42,00<br>5,00 | 813,83<br>208,91              |
| ✓ Datum          |                | •               |        | Artikel/tarief: Artikel                                             | KABEL026    | Coaxkabel              | 25,00         | 35,63                         |
| Van datum        | 13-01-2014     |                 |        | Artikel/tarief: Artikel                                             | MON004      | LCD monitor 17"        | 3,00          | 524,40                        |
| T/m datum        | 17-01-2014     |                 |        | Artikel/tarief: Artikel                                             | UTPCON      | UTP Connector          | 9,00          | 44,89                         |
| Debiteur         |                | •               |        |                                                                     |             |                        |               |                               |

Ook kunt u op deze manier de omzet over meerdere boekjaren opvragen. In de indeling is een nieuw onderdeel Jaar toegevoegd. Dit kunt u combineren met Maand om een overzicht per jaar/maand te krijgen.

| 3                              |                                  |                   | Indeling omzetgegeven | S |
|--------------------------------|----------------------------------|-------------------|-----------------------|---|
| Algemeen Muteren Help          |                                  |                   |                       |   |
| Nummer                         | 004                              |                   |                       |   |
| Omschrijving                   | Per Artike                       | el > Jaar > Maand |                       |   |
| Vergelijken met vorig boekjaar |                                  |                   |                       |   |
| Beschikbaar met recht          | <altijd beschikbaar=""></altijd> |                   | ~                     |   |
| Rubrieken Kolommen             |                                  |                   |                       |   |
| Beschikbare rubrieken          |                                  | Indeling          |                       |   |
| Debiteur                       | >                                | Totaal            |                       |   |
| Debiteur - groep               | <                                | Artikel/tarief    |                       |   |
| Debiteur - land                | <<                               | Jaar              |                       |   |
| Debiteur - plaats              |                                  | Maand             |                       |   |
| Leverancier - vast             |                                  |                   |                       |   |
| Mutatiesoort                   |                                  |                   |                       |   |

| 🗒 Info omzetgegevens [DemoArt : 2014 : Gebruik] – 🗖 🔀 |                                |          |                   |                    |                          |                               |                        |
|-------------------------------------------------------|--------------------------------|----------|-------------------|--------------------|--------------------------|-------------------------------|------------------------|
| Algemeen Muteren Afo                                  | drukken Help                   |          |                   |                    |                          |                               |                        |
| Selecties                                             |                                |          | Nummer 004        | Per Artikel > Jaar | <b>- &gt; Maand</b> Verg | gelijkend boekjaar            |                        |
| Mutatiesoort                                          |                                | • ^<br>• | Kolom-1           | Kolom-2            | Aantal                   | Werkelijke<br>omzet<br>in Eur | Standaa<br>omz<br>in E |
| Artikel                                               |                                | •        | Artikel/tarief:   | INTELPRO           | 5,00                     | 161,41                        | 1 ^                    |
| ✓ Datum                                               |                                |          | Artikel/tarief:   | KABEL026           | 25,00                    | 35,63                         |                        |
| Van datum                                             | 01-01-2012                     | _        | Artikel/tarief:   | KABEL045           | 90,00                    | 45,00                         |                        |
| T/m datum                                             | 31-12-2014                     |          | Artikel/tarief:   |                    | 2,00                     | 1.398,00                      | 1.3                    |
|                                                       | 51 12 2011                     |          | Arukei/Lariei:    | MOEDERBORD002      | 17,00                    | 900,66                        | 9                      |
| Debiteur                                              |                                | •        | laar: 2013        |                    | 0,00                     | 0,00                          |                        |
| Debiteur - groep                                      |                                | •        | □ Jaar: 2013      |                    | 17.00                    | 900.66                        | 9                      |
| Debiteur - land                                       |                                | •        | Maand: 3          | Maart              | 7,00                     | 370,86                        | 3                      |
|                                                       |                                |          | Maand: 5          | Mei                | 10,00                    | 529,80                        | 5                      |
|                                                       |                                | · .      | H- Artikel/tarief | MON003             | 2.00                     | 368.00                        | 3                      |
| Dubriek                                               | -tat.                          |          | Artikel/tarief:   | MON004             | 3,00                     | 524,40                        | 5                      |
| Artikel/tarief                                        | Alles pul-regels opderdrukken  | •        | Artikel/tarief:   | MOU003             | 1,00                     | 39,98                         |                        |
| laar                                                  | Alles                          |          | Artikel/tarief:   | OPTISCH001         | 10,00                    | 7.690,00                      | 7.6                    |
| Maand                                                 | Alles, pul regels onderdrukken | ~        |                   | PC0004             | 10,00                    | 3.695,50                      | 3.8                    |
| <                                                     |                                | >        | Artikel/tarief:   | UTPCON             | 44,00                    | 228,64                        | 2                      |
| Nul-regels onderdrukken                               |                                |          | Artikel/tarief:   | SAMSUNG-GALAX      | 4,00                     | 1.804,00                      | 1.8                    |
|                                                       |                                | _        | n Artikal/tariafe | 1 40700000         | 4.00                     | 3 436 00                      | 24                     |

7.10 Verwerken bestellingen: selectie op inkoper Als meer inkopers tegelijk aan het bestellen zijn, kunnen de bestelnummers door elkaar lopen. Als een inkoper dan zijn of haar bestellingen wil verwerken, dan is een selectie op inkoper handig. In King 5.50 is daarom deze mogelijkheid toegevoegd.

| 🔁 Verwe                      | rken bestellingen [DemoArt : 2014 : Gebruik] 🛛 🗕 💌      |  |  |
|------------------------------|---------------------------------------------------------|--|--|
| Algemeen <u>H</u> elp        |                                                         |  |  |
| ✓ Selectie                   |                                                         |  |  |
| Magazijnen selecteren op     | Magazijncode V                                          |  |  |
| Van magazijncode             | 001 Magazijn 1                                          |  |  |
| T/m magazijncode             | 002 Magazijn 2                                          |  |  |
| Bestellingen selecteren op   | Bestelnummer 🗸                                          |  |  |
| Van bestelnummer             | 10 23-07-2014 14:34                                     |  |  |
| T/m bestelnummer             | 14 <b>23-07-2014 16:56</b>                              |  |  |
| Leveranders selecteren op    | Leverandernummer V                                      |  |  |
| Van nummer                   | 17001540 Mr. G. Linker                                  |  |  |
| T/m nummer                   | 17004023 <b>2Fast</b>                                   |  |  |
| Van inkoper                  | 006 T. Boonstra                                         |  |  |
| T/m inkoper                  | 🧧 🧴 T. Boonstra                                         |  |  |
| Indusief zonder inkoper      | <b>v</b>                                                |  |  |
| Bestelbrief afdrukken        | Ja, volgens instelling leverander                       |  |  |
| Afdruk met layout            | (zoals ingesteld bij leverancier of uit vaste gegevens) |  |  |
| Besteloverzicht afdrukken    |                                                         |  |  |
| Printer selecteren           |                                                         |  |  |
|                              | Voorbeeld Venwerken Sluiten                             |  |  |
| Selectie van goedgekeurde be | stellingen verwerken DemoArt : 2014 : Gebruik 14-1-2014 |  |  |

#### 7.11 Bestelbrief-layout: verkoop- en adviesprijs afdrukken

Op de layout van de bestelbrief kunnen vanaf King 5.50 ook de verkoop- en de adviesprijs van het te bestellen artikel worden afgedrukt. Dit kan bijvoorbeeld worden gebruikt om de leverancier de betreffende informatie gelijk op een etiket af te laten drukken.

#### 7.12 Voorraadtellijst per opbrengstgroep

Als er een verschil ontstaat bij een bepaalde opbrengstgroep, dan kan het handig zijn deze apart te tellen. In King 5.50 is het mogelijk om bij AFDRUKKEN VOORRAADTELLIJST (hoofdmenu VOORRAAD > AFDRUKKEN VOORRAADOVERZICHTEN) een selectie te maken op de opbrengstgroep. Daarnaast is een sortering op dit veld toegevoegd.

| Artikel selecteren op                 | Artikelnummer V |                 |                    |                     |
|---------------------------------------|-----------------|-----------------|--------------------|---------------------|
| Van artikelnummer                     | BD-R25GB        |                 | Fujifilm BD-R 25GB |                     |
| T/m artikelnummer                     | WORD            | WORD            |                    | icrosoft Office Wor |
| Van opbrengstgroep                    | 10              | Computers       |                    |                     |
| T/m opbrengstgroep                    | 90              | Doorbelaste kos | sten               |                     |
| Afdrukken indien magazijnvoorraad nul | ~               |                 |                    |                     |
| Per magazijn nieuwe pagina            | ~               |                 | _                  |                     |
| Artikelen sorteren op                 | Opbrengs        | stgroep v       | ۰                  | Oplopend OAflop     |
| Printer selecteren                    | ~               | Instell         | ingen              | ▼ Voorbeeld         |

#### 7.13 Vrije rubrieken Artikelen bij afdrukken Productie

Bij het afdrukken van de productie-advieslijst en de productie-orders kunnen vanaf King 5.50 de vrije rubrieken van de artikelen ook worden afgedrukt. Bij de productie-advieslijst betreft dit de vrije rubrieken van het te produceren artikel (het eindproduct), bij de productie-orders kunnen de vrije rubrieken van zowel de componenten als van de eindproducten worden afgedrukt.

|   | 🖾 Instellen 🚨 Voorbeeld                 |                        |
|---|-----------------------------------------|------------------------|
|   | 💊 A 🗉 🔉 🦆 I 🗞 📾 🎰 🔀 🗛                   | i 🚡 🏠 🐂 🐂 💷            |
|   | Vrije_Rubrieken_Artikel_Component       | Breekbaarheidsgraad    |
|   | KING_Algemeen                           |                        |
|   | KING_Bedrijfsgegevens                   | 30 40 50               |
| ł | KING_Bedrijfsgegevens_Vrije_Rubrieken   | DemoA                  |
|   | Productieorder_kop                      | / Produc               |
|   | Productieorder_componenten              | D USSEL Overzi         |
|   | Productieorder_eindproducten            | ummer t/m              |
|   | Productieorder_componentspecificaties   | roduceren recept Omsch |
|   | Productieorder_eindproductspecificaties | , L                    |
|   | VIs_parameters                          |                        |
|   | Vrije_Rubrieken_Artikel_Component       | 03 <u>õ</u>            |
|   | Vrije_Rubrieken_Artikel_Eindproduct     |                        |

#### 7.14 Exporteren debiteuren: alleen projectdebiteuren

Bij het exporteren van debiteuren in XML-formaat kunnen vanaf King 5.50 ook alleen de debiteuren met lopende projecten worden geëxporteerd. Dit is met name van belang als uren online worden ingevoerd, om de debiteurkeuze daar te beperken.

| 💾 Exporteren XML-bestand met debiteuren 🗕 🗖 🗙 |                                                              |                            |  |  |  |
|-----------------------------------------------|--------------------------------------------------------------|----------------------------|--|--|--|
| Algemeen Muteren In                           | stellingen Help                                              |                            |  |  |  |
| Layout-nummer<br>Exportinstelling             | 001                                                          |                            |  |  |  |
| ✓ Selectie                                    |                                                              |                            |  |  |  |
| Selecteren op                                 | Debiteurnummer                                               | $\checkmark$               |  |  |  |
| Van debiteurnummer                            | 12000001                                                     | Contant                    |  |  |  |
| T/m debiteurnummer                            | 12023572                                                     | Gedoflex                   |  |  |  |
| Web-klant                                     | (Alle) 🗸                                                     |                            |  |  |  |
| Projectdebiteur                               | Met lopende projecte                                         | n 🗸                        |  |  |  |
| Instellingen 🖛                                | Met lopende projecten<br>Zonder lopende projecten<br>Sluiten |                            |  |  |  |
|                                               | DemoArt                                                      | : 2014 : Gebruik 14-1-2014 |  |  |  |

### 7.15 King Data Digger

#### 7.15.1 LastModified

Met King 5.50 is aan veel tabellen de kolom LastModified toegevoegd. Bijvoorbeeld bij de orders, debiteuren en bij alle tabellen met vrije rubrieken. Deze kan worden gebruikt in combinatie met de King Data Digger, om te controleren wanneer een record voor het laatst is gewijzigd. Let er wel op dat bij een update van King dit veld kan worden aangepast door de conversie.

#### 7.15.2 Langer factuurnummer

De uitbreiding van het veld Factuurnummer van 10 naar 40 karakters kan invloed hebben op de snelheid van een query. Om de snelheid positief te beïnvloeden is in iedere tabel waarin een factuurnummer staat, ook een veld opgenomen met de lengte van het factuurnummer van de betreffende record.

Bijvoorbeeld in de tabel tabFactuurKop is naast het veld **fkFactuurNummer** ook het veld **fkFactuurNummer\_Lengte** beschikbaar.